Academia Claret Bayamón, PR

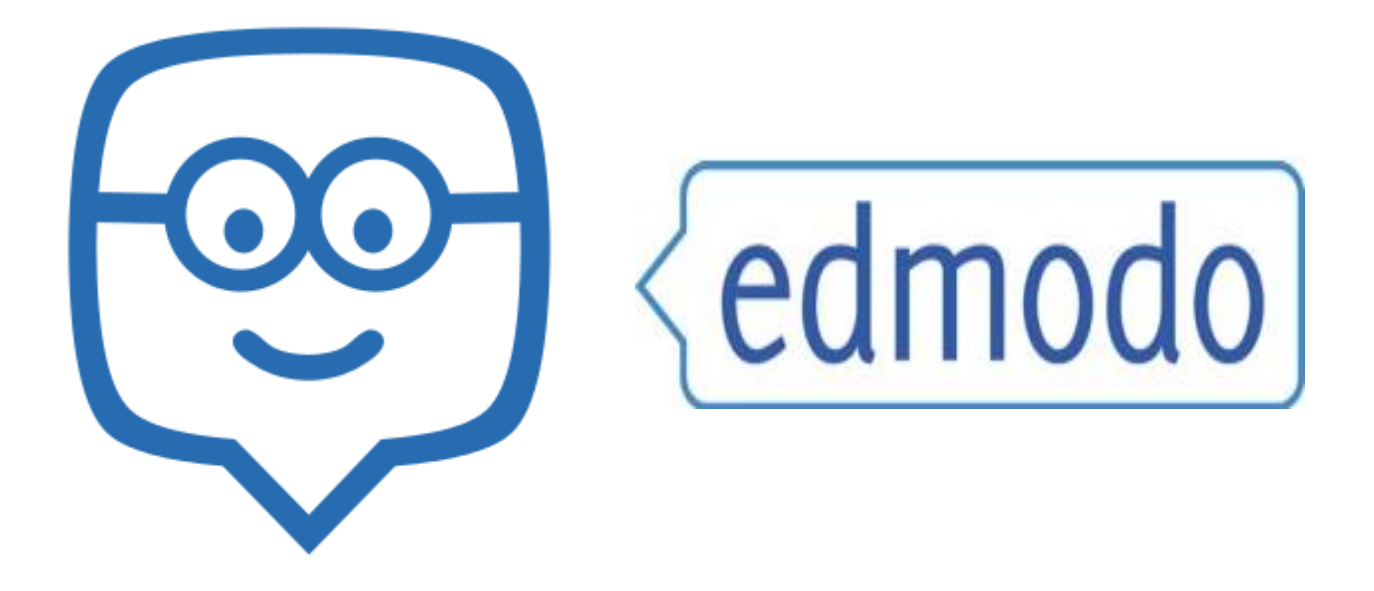

# Edmodo - Guía para padres

Maestro (a): Grupo y código:

© María Rodríguez 2020

## I. ¿Qué es Edmodo?

Edmodo es un salón virtual que le permite al educador integrar las Tecnologías de Información y de la Comunicación (TICs) al proceso de enseñanza y aprendizaje. Esta plataforma está disponible para "androids", mac y se puede acceder a través de la computadora, teléfonos y tabletas. En la misma, cada alumno tendrá su código de acceso y de igual modo sus padres. De tener la aplicación en su celular o tableta, cada anuncio o publicación le llegará de manera inmediata, lo que hace más fácil la comunicación entre los miembros.

Vamos a realizar dos registros, el de su hijo como estudiante y el de usted como padre.

### II. ¿Cómo tengo acceso a Edmodo?

#### A. Registro de estudiantes

- 1. Escribir la dirección de la página: <u>https://www.edmodo.com/</u>
- 2. Aparecerá una página principal parecida a la que sigue:

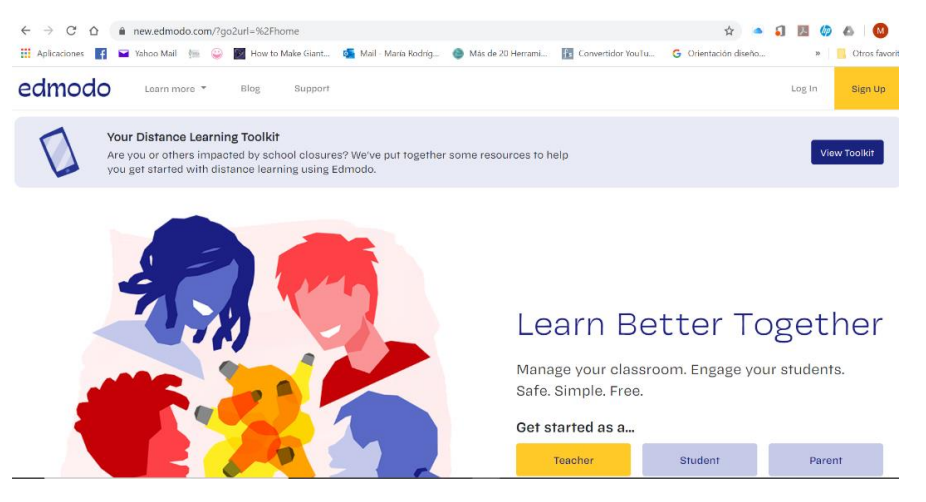

3. Para registrar a su hijo debe oprimir: soy estudiante y será redirigido a la siguiente página.

| edm                   | odo                     |
|-----------------------|-------------------------|
| Edmodo for Students   |                         |
| G Sign up with Google | Sign up with Office 365 |
| 0                     | R                       |
| First Name            | Last Name               |
| Class Code            | •                       |
| Username              |                         |
| Email (Optional)      |                         |
| Password              |                         |
|                       |                         |

Sign up for free

- 4. En la página de registro de su hijo debe escribir el código del grupo al cual pertenece y su información de contacto.
  - a. Elegir el nombre usuario para su hijo en caso de que el maestro no lo haya asignado junto a la contraseña.

Recomendación: primera letra del nombre con el apellido y grado con el grupo. Si el usuario que seleccionó ya está en uso siga intentando cambiando letras o añadiendo números. Por ejemplo: mrodriguez2b

- b. Escribir una contraseña que no se le olvide.
- c. No es necesario que su hijo tenga correo electrónico.
- d. Escribir el primer nombre.
- e. Escribir el apellido.
- f. Seleccionar el cuadrado sobre los términos y privacidad de la plataforma.
- g. Oprimir el botón de registro.
- 5. Luego del registro, pedirá que complete la información del padre o encargado para vincular las cuentas y recibir notificaciones. Si no lo hace en esta parte, en el perfil del estudiante estará el código de acceso para los padres.

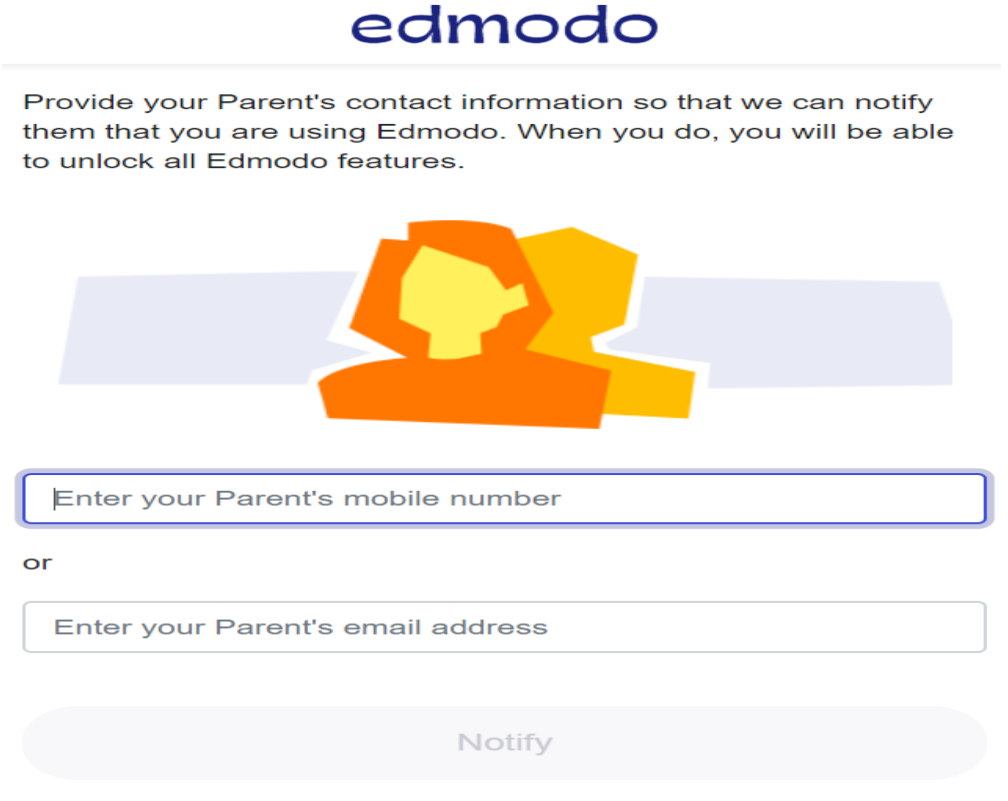

Skip

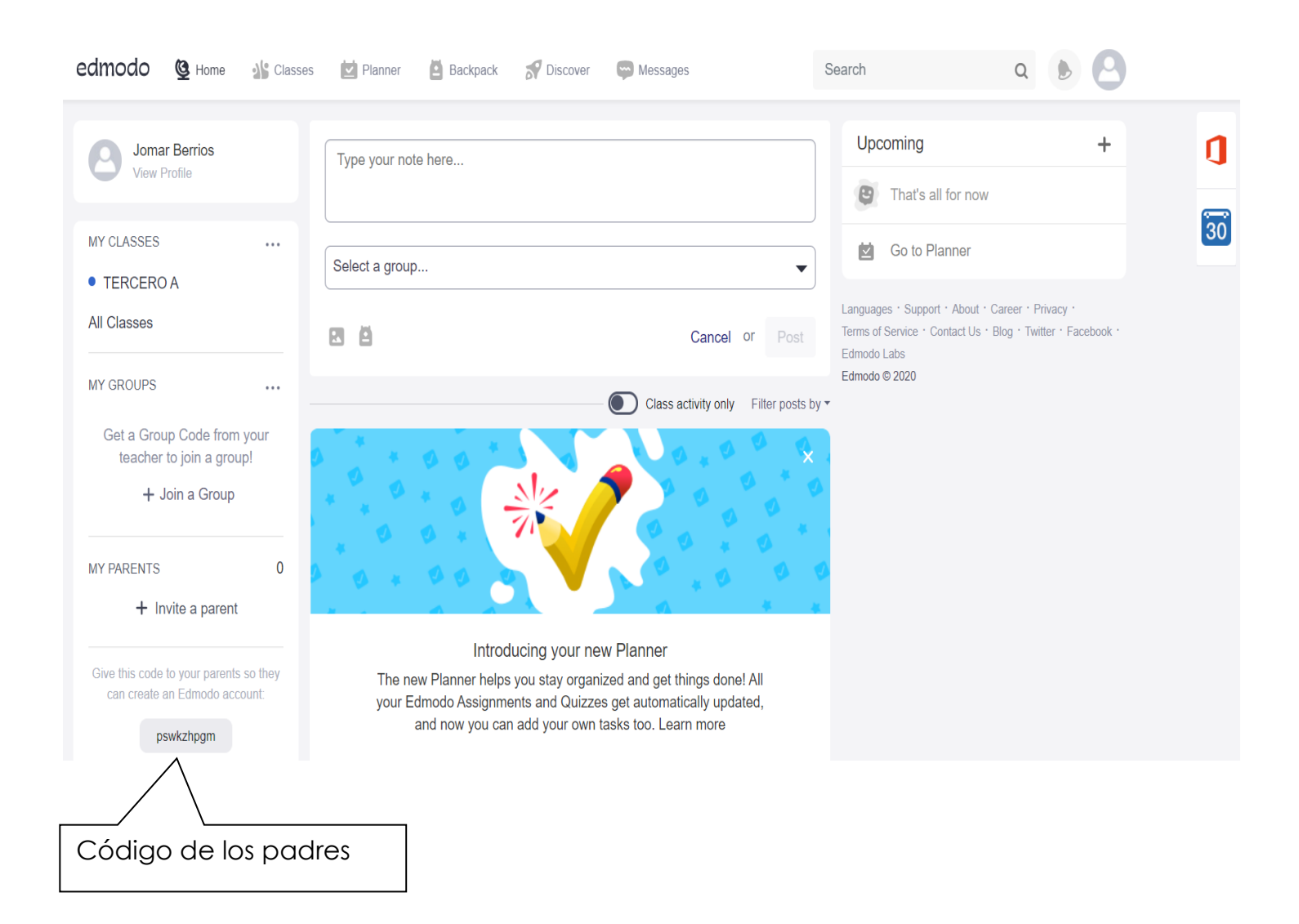

Así luce la página del curso de su hijo. Todos los anuncios, calendario semanal y otros documentos estarán disponibles aquí.

En la parte inferior izquierda le aparecerá el código para padres. El mismo es necesario para usted registrarse como tal y vincular su cuenta con la de su hijo.

El código de padres es único para cada estudiante. Como padre, usted puede añadir a más de un hijo que tenga cuenta en Edmodo.

6. Barra de alternativas.

©María Rodríguez 2020

| C Home   | Nos lleva a la página principal del estudiante.           |
|----------|-----------------------------------------------------------|
| Classes  | Muestra las clases a las que pertenece el estudiante.     |
| Planner  | Agenda del estudiante.                                    |
| Backpack | Para guardar trabajos recibidos y enviados.               |
| Discover | Herramientas de aprendizaje.                              |
| Messages | Enviar mensajes a los maestros.                           |
|          | Notificaciones                                            |
| 8        | Perfil del estudiante. Permite actualizar la información. |

1. Para registrarse debe elegir la opción soy padre.

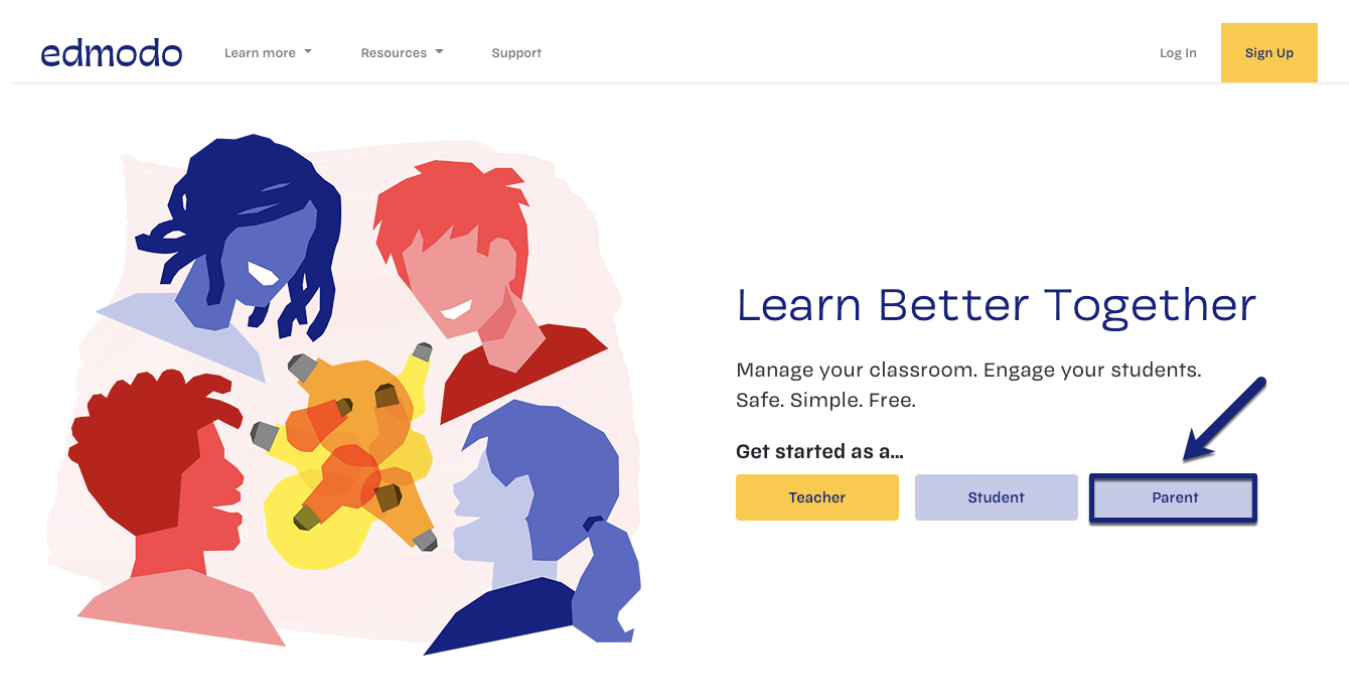

2. Va a ser dirigido a la siguiente pantalla para proveer su información.

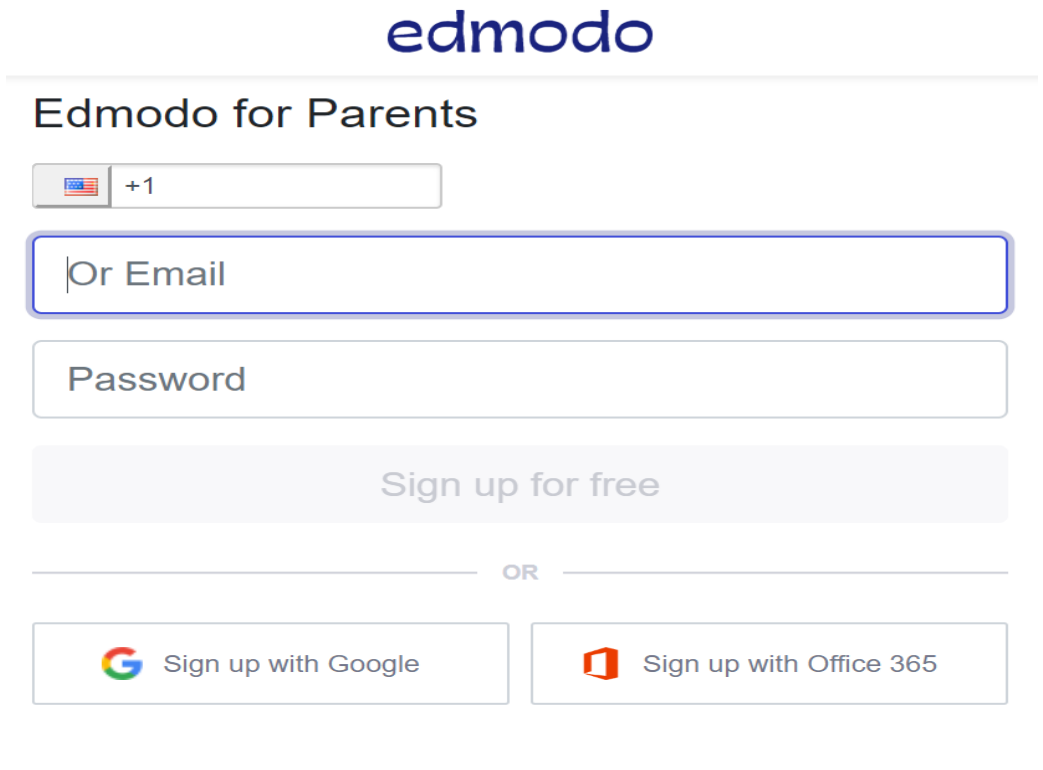

By signing up, you agree to our **Terms of Service** and **Privacy Policy** Already have an account? Click here to log in 3. Una vez completada su información, será dirigido a estos pasos.

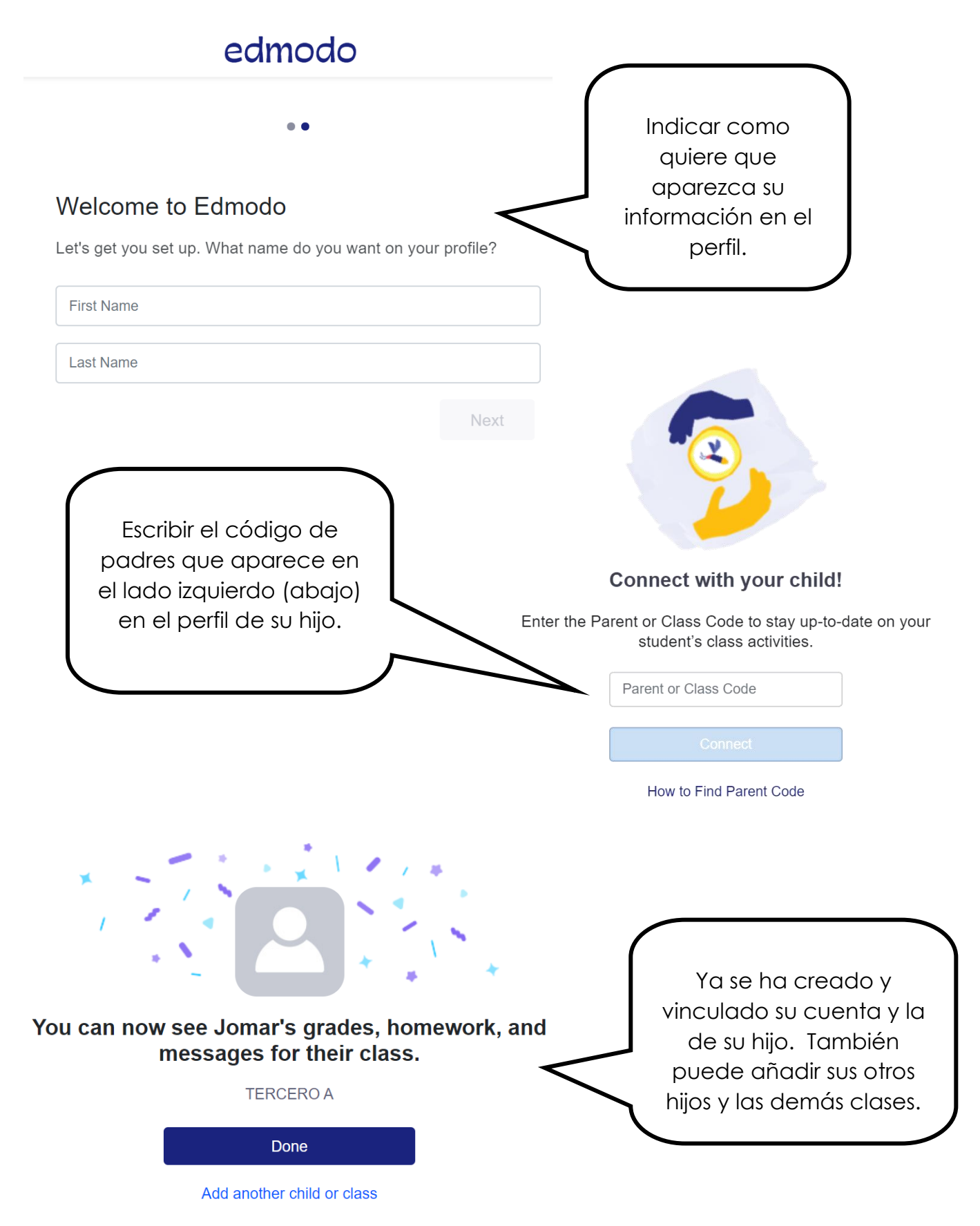

4. Luego del registro será enviado a su página principal que lucirá como sigue:

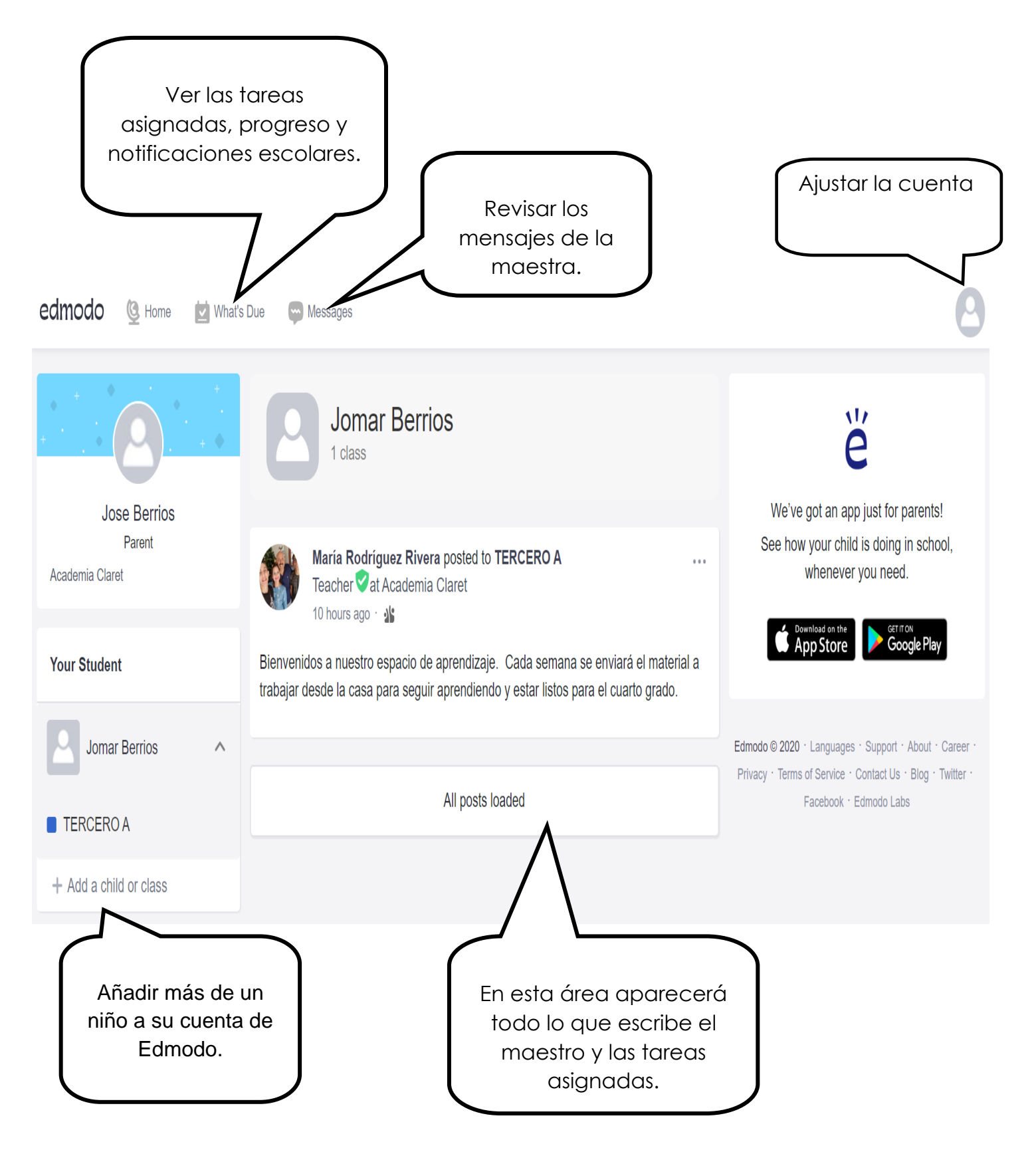

5. Ajustar la cuenta y editar información.

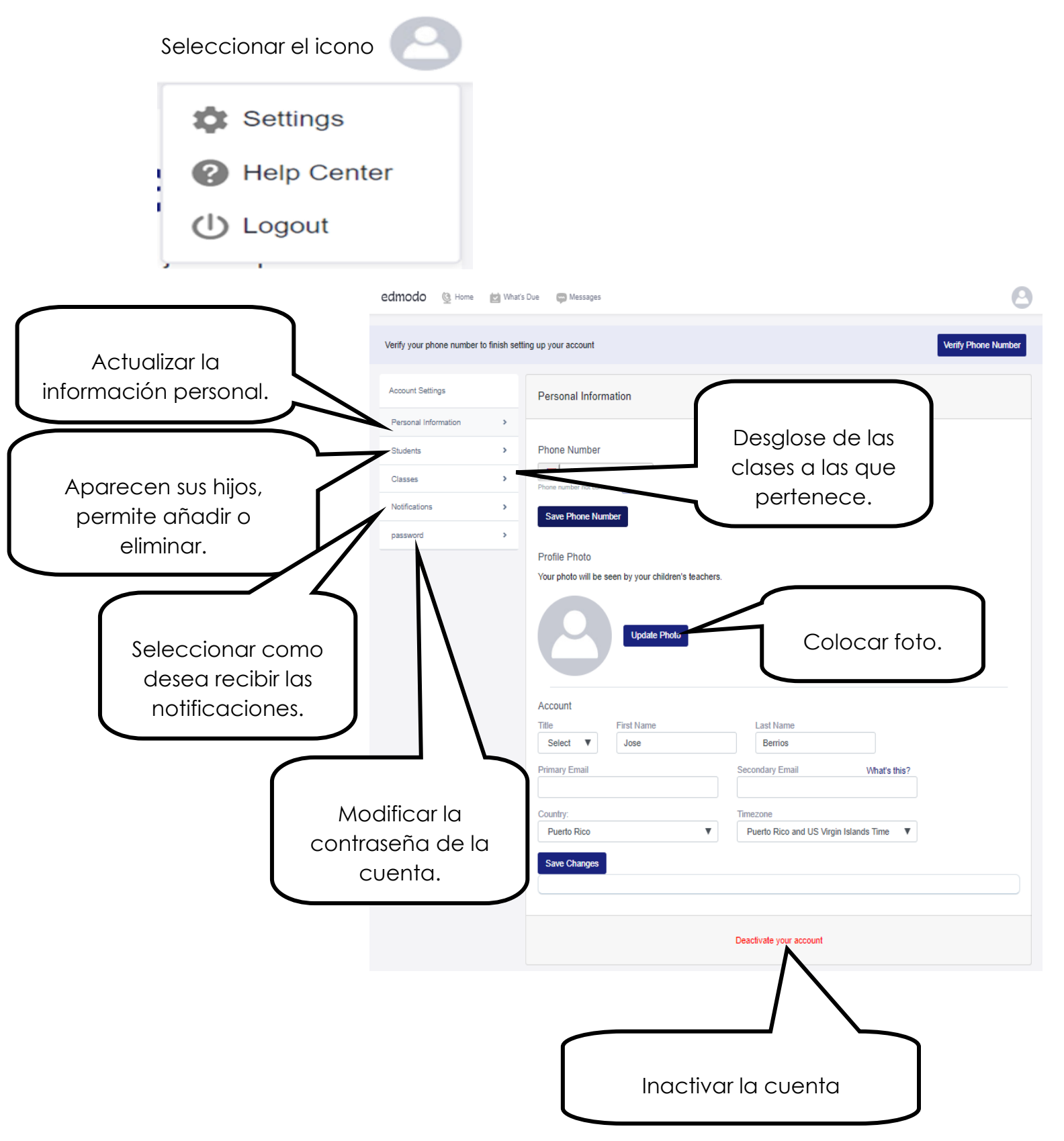

## IV. Seguridad en Edmodo

Esta plataforma educativa hace todo lo posible para proteger la privacidad e identidad de los estudiantes. Algunas medidas que se toman son las siguientes:

- a. Los estudiantes solo pueden tener acceso a la plataforma si pertenecen a algún grupo y cuentan con su código.
- b. Los maestros aseguran o cambian las contraseñas de los grupos periódicamente, lo que impide que otras personas puedan entrar sin autorización.
- c. Los maestros son notificados cada vez que hay un miembro nuevo en el grupo y tiene la autoridad de borrarlo del mismo si no pertenece a él.
- d. Los estudiantes solo pueden escribir en la página principal del grupo o a la maestra. Ellos no pueden enviar mensajes privados a otros miembros del grupo.
- e. La contraseña del estudiante puede ser vista solo por la maestra.
- f. La información personal o de contacto de los estudiantes y padres no puede ser vista por nadie, ni siquiera por los maestros.

Recuerde que: Edmodo nos brinda la oportunidad de ofrecer a sus hijos una experiencia de aprendizaje interactiva e innovadora, integrando el uso de la tecnología y adiestrándolos a trabajar en una plataforma de salón virtual.

| ⊁  |                                                                                       |
|----|---------------------------------------------------------------------------------------|
| V. | Compromiso de los padres                                                              |
|    | Yo, (padre / madre / tutor) del estudiante                                            |
|    | del grupo me comprometo a revisar la                                                  |
|    | plataforma educativa Edmodo por lo menos una vez a la semana y así mantenerme         |
|    | al tanto de las notificaciones y cambios relacionados con los cursos. De no tener     |
|    | acceso a la red es mi responsabilidad notificarle a la maestra a la brevedad posible. |
|    |                                                                                       |